## **IEDS Help:**

## **Submissions**

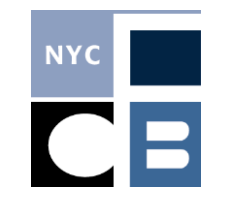

| Submitting a Regular Disclosure Filing | Page 1 |
|----------------------------------------|--------|
|                                        |        |

Submitting an Amendment..... Page 3

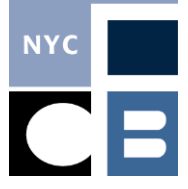

## Submitting a Regular Disclosure Filing

Independent Spenders are only required to submit disclosure reports during the year of the election. If it is more than two weeks before the election, reports are due weekly on Mondays and cover all reportable activity that occurred in the previous week (Monday through Sunday). In the two weeks before both the Primary and General Elections, filings are due daily and cover all reportable activity that occurred on the previous day. If no reportable activity has occurred, you are not required to submit a disclosure report (for information on what is considered reportable activity, please see the Independent Spenders Guide).

 If you have entered reportable activity, a blue File with CFB button will appear on your home screen when the report is due; click to begin the filing process. Alternatively, you can select File with CFB in the sidebar and click the blue button that appears next to the report that is due.

| Independent Spender: Free F      | Parking NYC                                                   | ELECTION 2023 : All Council Districts 🕡                                                                    |  |  |  |
|----------------------------------|---------------------------------------------------------------|----------------------------------------------------------------------------------------------------|--|--|--|
| Home                             | Dashboard                                                     |                                                                                                    |  |  |  |
| Communications &<br>Expenditures | Messages from CFB                                             | Filings                                                                                                    |  |  |  |
|                                  | » No CFB Messages found.                                      | Next Regular Filing 05/01/2023 File with CFB                                                               |  |  |  |
| Contributions                    | System Alerts                                                 |                                                                                                    |  |  |  |
| Name Maintenance                 | » You have made expenditures or received contributions during | Resources                                                                                                  |  |  |  |
| File with CFB                    | this period that must be reported by 05/01/2023.              | » <u>Guide to Independent Expenditures</u> » <u>Independent Expenditure Disclosure Statement Deadlines</u> |  |  |  |
| Reports                          | » You have spent at least \$1,000, so all communications you  |                                                                                                    |  |  |  |
| Setup and Administration 🔹       |                                                               | » <u>CFB Website Independent Expenditures Page</u> » <u>CFB Searchable Database</u>                        |  |  |  |
| Logout                           |                                                               | SED Searchable Database     IEDS Registration Guide                                                        |  |  |  |
|                                  |                                                               | » 2013 IE vs Campaign Spending Charts                                                                      |  |  |  |

 Click through the submission tabs by pressing the Next button; each tab will show you the information that will be included in the report. Carefully review all information to ensure all data is accurate. If corrections are needed, cancel the filing by clicking the CFB logo at the top left of the screen to return to the homepage, make your changes, and rerun the filing.

|                                                                  | Filings Next              | _                  |             |            |  |
|------------------------------------------------------------------|---------------------------|--------------------|-------------|------------|--|
| Independent Spender Expenditures Contributions                   | Contributor Info Filing R | eports 🔰 Submit Fi | ling        |            |  |
| Election Cycle: 2023: All Council Districts                      | Filing Due Date:          | 05/01/2023         | Filed Date: | 05/01/2023 |  |
| Independent Spender                                              |                           |                    |             |            |  |
| Name: Free Parking NYC                                           |                           |                    |             |            |  |
| Address: Church St, New York, NY 10007                           |                           |                    |             |            |  |
| Email Address: kkennedy@nyccfb.info Phone Number: (555) 555-5555 |                           |                    |             |            |  |
| Website URL: FreeParkingNYC                                      |                           |                    |             |            |  |

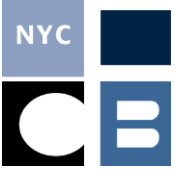

3. The **Filing Reports** tab will show you system-generated compliance messages that may help you notice issues that were overlooked. Carefully review each report and make any necessary corrections before submitting your filing. To make these changes, click on the row and you will be taken to the appropriate screen and then returned here.

| Filings Next                                                                                                    |                                                                                                    |  |  |  |  |  |  |  |
|----------------------------------------------------------------------------------------------------|----------------------------------------------------------------------------------------------------|--|--|--|--|--|--|--|
| ndep                                                                                                    | pendent Spender Expenditures Contributions Contributor Info Filing Reports Submit Filing                                                                |  |  |  |  |  |  |  |
|                                                                                                    | Description                                                                                                    |  |  |  |  |  |  |  |
| •                                                                                                    | A copy of each communication below must be provided with this disclosure statement. Please either upload these documents or mail them to CFB.           |  |  |  |  |  |  |  |
|                                                                                                    | Documentation for the expenditures below must be provided when it is available. Please either upload these documents or mail then to CFB.               |  |  |  |  |  |  |  |
|                                                                                                    | The following expenditures have dates prior to the current filing period and will be included in this report. Please ensure that the dates are correct. |  |  |  |  |  |  |  |
| Information about the Independent Spender is missing. This is for your information only. Certain fields that are expected but not required are blank. Please be sure all available information is being reported. |                                                                                                    |  |  |  |  |  |  |  |

4. Review and mark the check box next to each verification statement in the **Submit Filing** tab and press **Submit** to send your disclosure report to the CFB.

|                                                                                                    |                                                                                                    |                                                                                                    | Filings                                                                                                    |                                                                                                    |                                                                                                    |                                                                                                   |
|----------------------------------------------------------------------------------------------------|----------------------------------------------------------------------------------------------------|----------------------------------------------------------------------------------------------------|----------------------------------------------------------------------------------------------------|----------------------------------------------------------------------------------------------------|----------------------------------------------------------------------------------------------------|---------------------------------------------------------------------------------------------------|
| Independent Spender                                                                                                    | Expenditures                                                                                                    | Contributions                                                                                                    | Contributor Info                                                                                                    | Filing Reports                                                                                                    | Submit Filing                                                                                                   |                                                                                                   |
| IEDS Electronic Filing V                                                                                                    | <b>/erification</b><br>the following by clicking                                                                                                    | g the box to the left of e                                                                                                    | each statement. All boxe                                                                                                    | s must be checked ii                                                                                                | n order to file:                                                                                                |                                                                                                   |
| I hereby verify th I hereby verify th I hereby verify th I hereby verify th I hereby verify th covered election such candidate d I understand tha \$10.000 per viol                                             | hat I am <b>Kyle Kennedy</b> .<br>hat I have been authorized<br>hat I have reviewed this of<br>hat to the best of my kno<br>were not authorized, re-<br>or opponent.<br>t the failure to abide by f<br>ation. | ed to file this disclosure<br>disclosure statement a<br>wledge, information, a<br>quested, suggested, fo<br>the requirements of NY | e statement on behalf of<br>nd that it is true and com<br>nd belief, the expenditur<br>stered, or cooperated in<br>'C Charter § 1052(a)(15 | Free Parking NYC.<br>aplete to the best of r<br>es reported in this di<br>by such candidate,<br>and Chapter 13 of t | my knowledge, informatior<br>sclosure statement that re<br>any opponent of such can<br>the CFB Rules may result | n, and belief.<br>:fer to any candidate in a<br>ididate, or any agent of<br>in penalties of up to |
| I understand tha<br>Class A misdem                                                                                                    | t intentionally or knowing eanor pursuant to NYC                                                                                                    | gly making a false writt<br>Charter § 1052(a)(15)(                                                                                 | en statement to the CFE<br>d) and New York State F                                                                                         | 8, including but not li<br>Penal Law Section 21                                                                     | mited to in the form of an e                                                                                    | electronic submission, is a                                                                       |
| I have read and understand the foregoing. I understand that by clicking the submit button below I am electronically signing and filing a disclosure statement with<br>the New York City Campaign Finance Board. |                                                                                                    |                                                                                                    |                                                                                                    |                                                                                                    |                                                                                                    |                                                                                                   |
|                                                                                                    |                                                                                                    |                                                                                                    | Filings Submit                                                                                                    | •                                                                                                    |                                                                                                    |                                                                                                   |

• **NOTE:** The submit button will remain unclickable until all verification statement boxes have been marked.

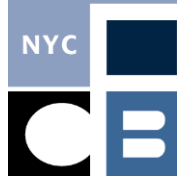

## **Submitting an Amendment**

When you make any changes to the data for previously disclosed information, IEDS will prompt you to file an amendment. You should submit your amendment as soon as possible to ensure that all of your reporting is accurate and up to date. Amendments pick up all changes made in the system.

1. If you have changed any previously reported data, IEDS will prompt you to file an amendment with a blue **File Amendment** button on your home screen; click to begin the amendment submission process.

| Independent Spender: Free | Parking NYC                                                                                                    | ELECTION 2023 : All Council Districts                                                                                                    |  |  |  |
|---------------------------|----------------------------------------------------------------------------------------------------|----------------------------------------------------------------------------------------------------|--|--|--|
| Home                      | Dashboard                                                                                                    |                                                                                                    |  |  |  |
| Communications &          | Messages from CFB                                                                                                 | Filings                                                                                                    |  |  |  |
| Expenditures              | » No CFB Messages found.                                                                                          | Amendment Due                                                                                                    |  |  |  |
| Contributions             | System Alerts                                                                                                    | Next Regular Filing 05/08/2023                                                                                                    |  |  |  |
| Name Maintenance          | » You have made changes to previously reported data and must                                                      |                                                                                                    |  |  |  |
| File with CFB             | file an amendment before your next regular filing.                                                                | Resources         » Guide to Independent Expenditures         » Independent Expenditure Disclosure Statement Deadlines         » CFB Website Independent Expenditures Page         » CFB Searchable Database |  |  |  |
| Reports                   | » You have spent at least \$1,000, so all communications you<br>produce must state "Paid for by Free Parking NYC" |                                                                                                    |  |  |  |
| Setup and Administration  | produce materials of by Free Faiking (Free                                                                        |                                                                                                    |  |  |  |
| Logout                    |                                                                                                    |                                                                                                    |  |  |  |
|                           |                                                                                                    | » IEDS Registration Guide                                                                                                    |  |  |  |
|                           |                                                                                                    | » 2013 IE vs Campaign Spending Charts                                                                                                    |  |  |  |

2. Click through the submission tabs by pressing the Next button; each tab will show you the information that will be included in the report. Carefully review all information to ensure all data is accurate. The Expenditures, Contributions, and Contributor Info tabs will show both the updated data included in the Amendment in black text, and the previously reported data in red text. If corrections are needed, cancel the filing by clicking the CFB logo at the top left of the screen to return to the homepage, make your changes, and rerun the filing.

| Filings                                                          | Next               | -               |             |            |  |
|------------------------------------------------------------------|--------------------|-----------------|-------------|------------|--|
| Independent Spender Expenditures Contributions Contribu          | tor Info Filing Re | ports Submit Fi | ling        |            |  |
| Election Cycle: 2023: All Council Districts                      | Amendment          |                 | Filed Date: | 05/01/2023 |  |
| Independent Spender                                              |                    |                 |             |            |  |
| Name: Free Parking NYC                                           |                    |                 |             |            |  |
| Address: Church St, New York, NY 10007                           |                    |                 |             |            |  |
| Email Address: kkennedy@nyccfb.info Phone Number: (555) 555-5555 |                    |                 |             |            |  |
| Website URL: FreeParkingNYC                                      |                    |                 |             |            |  |

| Expenditure Date      | Vendor    | Vendor Address               | Purpose  | Amount      | Unpaid Amount |
|-----------------------|-----------|------------------------------|----------|-------------|---------------|
| 04/10/2023            | ABC Corp. | 123 Main Street, Anytown, NY | Printing | \$15,000.00 | \$0.00        |
| <del>04/07/2023</del> | ABC Corp. | 123 Main Street, Anytown, NY | Printing | \$15,000.00 | \$0.00        |

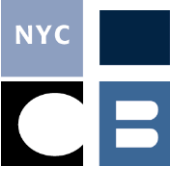

3. The **Filing Reports** tab will show you system-generated compliance messages that may help you notice issues that were overlooked; carefully review each report and make any necessary corrections before submitting your filing. To make these changes, click on the row and you will be taken to the appropriate screen and then returned here.

| Filings Next                                                                                                    |                       |                          |                           |                             |                         |                                   |  |  |
|----------------------------------------------------------------------------------------------------|-----------------------|--------------------------|---------------------------|-----------------------------|-------------------------|-----------------------------------|--|--|
| ndep                                                                                                    | endent Spender        | Expenditures             | Contributions             | Contributor Info            | Filing Reports          | Submit Filing                     |  |  |
|                                                                                                    | Description           |                          |                           |                             |                         |                                   |  |  |
|                                                                                                    | A copy of each comm   | unication below must b   | e provided with this dis  | closure statement. Plea     | se either upload these  | documents or mail them to CFB.    |  |  |
|                                                                                                    | Documentation for the | e expenditures below m   | ust be provided when      | it is available. Please eit | ner upload these docu   | ments or mail then to CFB.        |  |  |
|                                                                                                    | The following expendi | tures have dates prior t | to the current filing per | iod and will be included i  | n this report. Please e | nsure that the dates are correct. |  |  |
| Information about the Independent Spender is missing. This is for your information only. Certain fields that are expected but not required are blank. Please be sure all available information is being reported. |                       |                          |                           |                             |                         |                                   |  |  |

4. Review and mark the check box next to each verification statement in the **Submit Filing** tab and press **Submit** to send your disclosure report to the CFB.

|                                                                                                    |                                                                                                    |                                                                                                    | Filings                                                                                                    |                                                                                                    |                                                                                                    |                                                                                                   |
|----------------------------------------------------------------------------------------------------|----------------------------------------------------------------------------------------------------|----------------------------------------------------------------------------------------------------|----------------------------------------------------------------------------------------------------|----------------------------------------------------------------------------------------------------|----------------------------------------------------------------------------------------------------|---------------------------------------------------------------------------------------------------|
| Independent Spender                                                                                                    | Expenditures                                                                                                    | Contributions                                                                                                    | Contributor Info                                                                                                    | Filing Reports                                                                                                    | Submit Filing                                                                                                   |                                                                                                   |
| IEDS Electronic Filing V                                                                                                    | <b>/erification</b><br>the following by clicking                                                                                                    | g the box to the left of e                                                                                                    | each statement. All boxe                                                                                                    | s must be checked ii                                                                                                | n order to file:                                                                                                |                                                                                                   |
| I hereby verify th I hereby verify th I hereby verify th I hereby verify th I hereby verify th covered election such candidate d I understand tha \$10.000 per viol                                             | hat I am <b>Kyle Kennedy</b> .<br>hat I have been authorized<br>hat I have reviewed this of<br>hat to the best of my kno<br>were not authorized, re-<br>or opponent.<br>t the failure to abide by f<br>ation. | ed to file this disclosure<br>disclosure statement a<br>wledge, information, a<br>quested, suggested, fo<br>the requirements of NY | e statement on behalf of<br>nd that it is true and com<br>nd belief, the expenditur<br>stered, or cooperated in<br>'C Charter § 1052(a)(15 | Free Parking NYC.<br>aplete to the best of r<br>es reported in this di<br>by such candidate,<br>and Chapter 13 of t | my knowledge, informatior<br>sclosure statement that re<br>any opponent of such can<br>the CFB Rules may result | n, and belief.<br>:fer to any candidate in a<br>ididate, or any agent of<br>in penalties of up to |
| I understand tha<br>Class A misdem                                                                                                    | t intentionally or knowing eanor pursuant to NYC                                                                                                    | gly making a false writt<br>Charter § 1052(a)(15)(                                                                                 | en statement to the CFE<br>d) and New York State F                                                                                         | 8, including but not li<br>Penal Law Section 21                                                                     | mited to in the form of an e                                                                                    | electronic submission, is a                                                                       |
| I have read and understand the foregoing. I understand that by clicking the submit button below I am electronically signing and filing a disclosure statement with<br>the New York City Campaign Finance Board. |                                                                                                    |                                                                                                    |                                                                                                    |                                                                                                    |                                                                                                    |                                                                                                   |
|                                                                                                    |                                                                                                    |                                                                                                    | Filings Submit                                                                                                    | •                                                                                                    |                                                                                                    |                                                                                                   |

• **NOTE:** The submit button will remain unclickable until all verification statement boxes have been marked.